Autobooks offers simple, self-service enrollment online. To get started, a user simply navigates to the Autobooks portion of online banking.

## **ENROLLMENT TAKEAWAYS:**

- » Businesses can self-service online 24 hours a day, 365 days a year.
- » The business owner will click on Autobooks within Online Business Banking.
- » Then go to "Invoicing and Payments" menu option to view the Autobooks link.

| ank <b>Financial</b>                                                                                                    |                               |                                                   |
|----------------------------------------------------------------------------------------------------|-------------------------------|---------------------------------------------------|
| Accounts Move Money Additional Services Reports Bi                                                                                              | II Pay Invoicing and Payments |                                                   |
|                                                                                                    |                               | Last Visit May 1                                  |
| Accounts<br><sup> </sup> <sup> </sup> <sup> </sup> Transfer                                                                                     | My Approvals                  | Contact/Messages                                  |
| Tax ID                                                                                                    | All requests                  | Customer Service Hours                            |
| ▼ DEPOSIT ACCOUNTS \$141,392.81                                                                                                    |                               | Mon - Fri 9:00am - 6:00pm<br>Sat. 9:00am - 2:00pm |
| Small Business Int Checki * 0000 Quick peek                                                                                                    |                               | Toll Free                                         |
| Available **\$1,872.88                                                                                                    | You have no approval requests | 800.894.6900                                      |
| Current \$1,872.88                                                                                                    |                               |                                                   |
| Spectrum Business Mone * 0001 Quick peek                                                                                                    |                               |                                                   |
| Available **\$139,519.93                                                                                                    |                               | May 2023                                          |
| Current \$139,519.93                                                                                                    |                               | Su Mo Iu We Ih Fr                                 |
|                                                                                                    |                               | 30 1 2 3 4 5                                      |
| **This balance reflects the funds available for withdrawal in cash and                                                                          |                               | 7 8 9 10 <b>11</b> 12                             |
| to pay items presented against your account. This balance does not<br>include any Overdraft Protection that may be attached to your<br>account. |                               | 14 15 16 17 18 19                                 |
|                                                                                                    |                               | 21 22 23 24 25 26                                 |

# CHECK OUT THE STEP-BY-STEP ENROLLMENT PROCESS BELOW.

#### Step I:

» Once the business owner will click on Autobooks within Online Banking.

The Terms and Conditions will display and allow the user to select which checking account they wish to deposit funds (if the user has more than one checking account with the financial institution).

#### » Autobooks Terms and Conditions must be accepted to enroll.

» NOTE: The background of this screen has been blurred intentionally to the user.

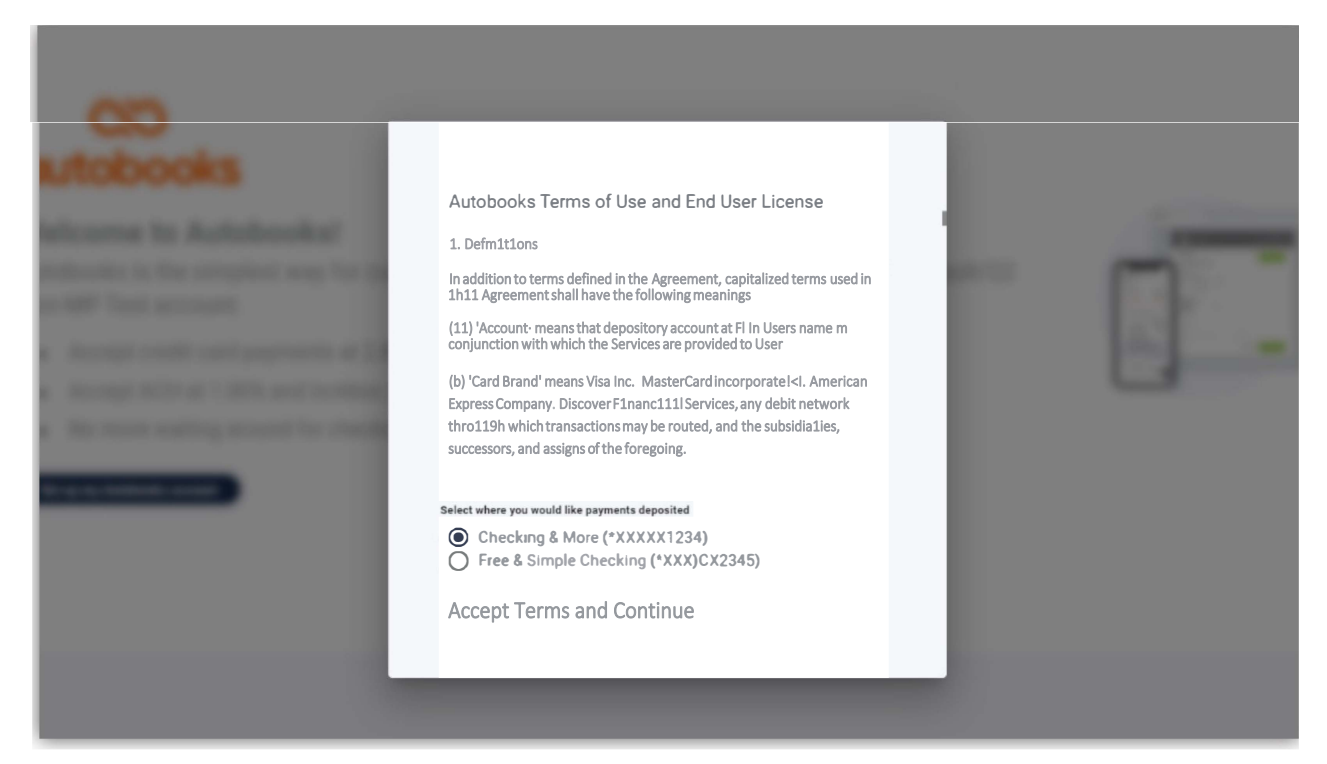

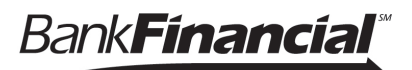

# Step 2:

» The user will be taken to a short tutorial. They can choose to create an invoice or access their payment form.

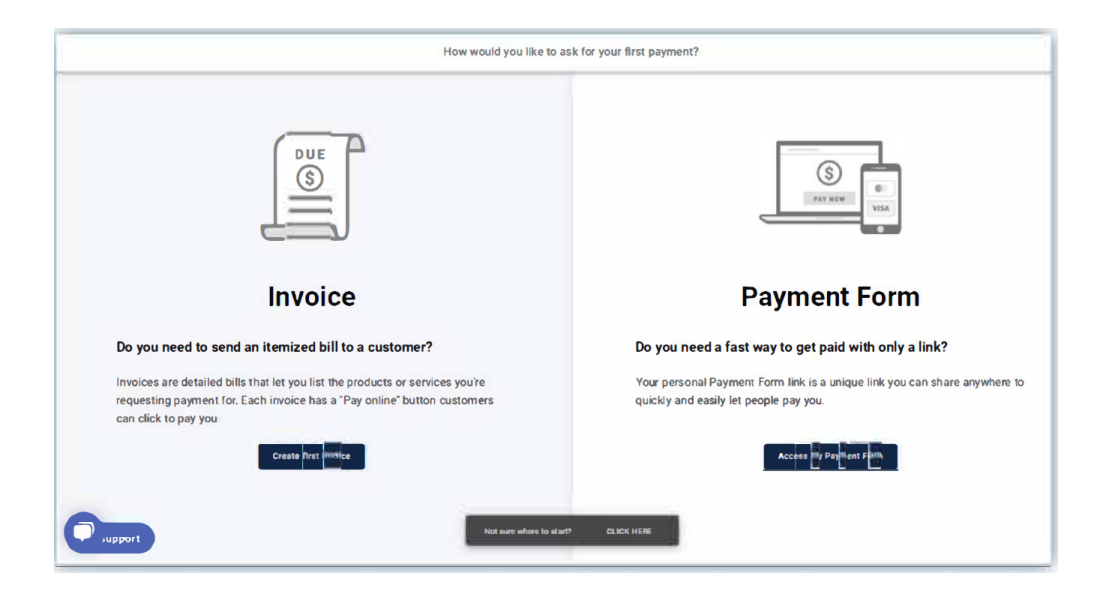

## Step 3:

» Once the user completes the tutorial If Autobooks is missing key data for the business, we will ask for the information now.

Key data is: The owner name, phone number, date of birth, SSN, or home address of the business and/or business owner.

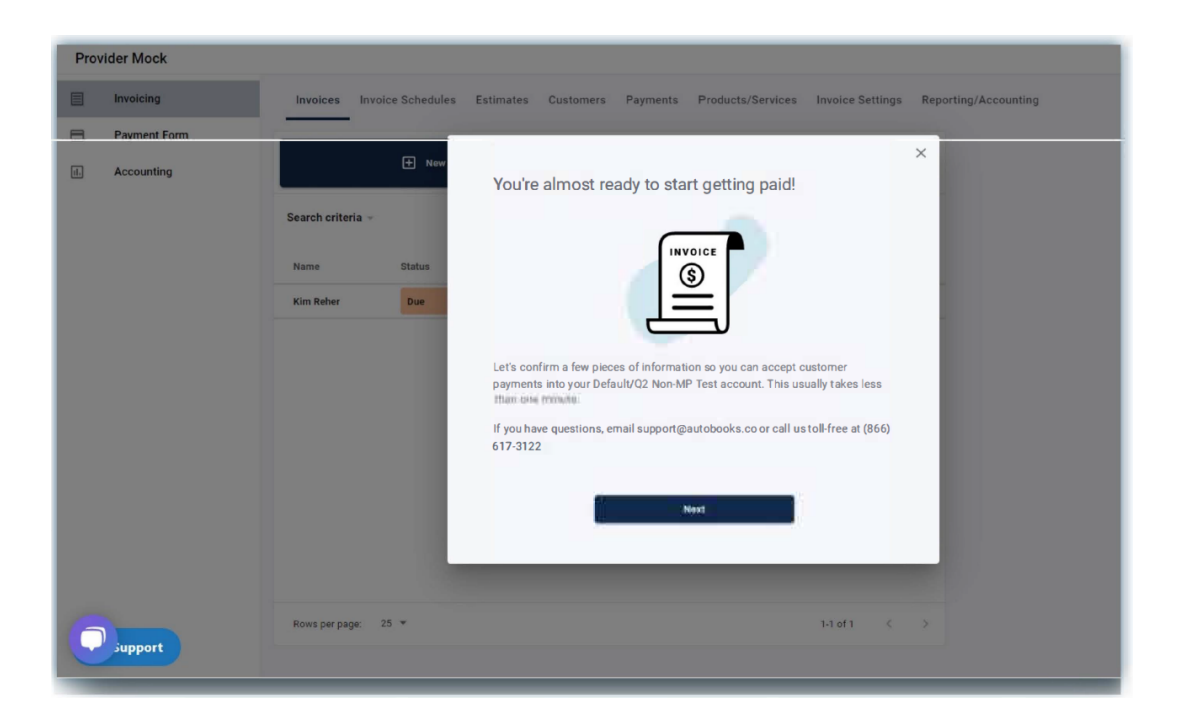

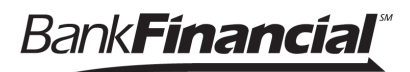

### Step 4:

» User will see a confirmation once the key data has been entered. The user may click away from the key data gathering modal at any time before completion. If the user does click away, there will be a persistent (clickable) reminder message that key data is required for payment processing approval. The business cannot process their first payment without providing this information.

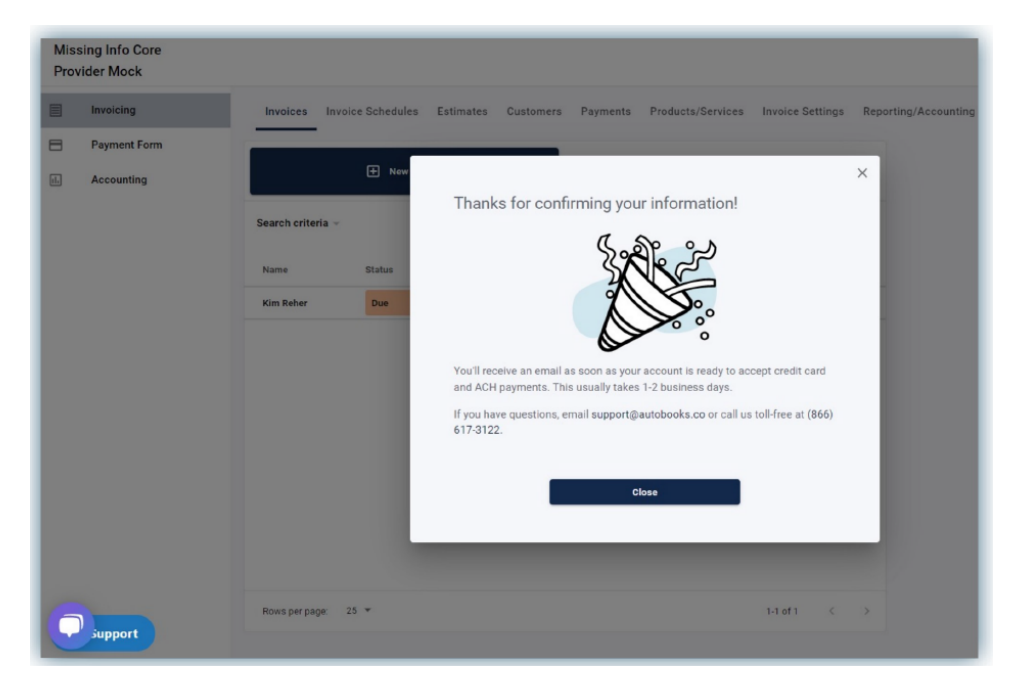

### Step 5:

» The user will first access the "lite" version of Autobooks. This version will show the full Invoicing and Payment Form functionality, with all other Autobooks traditional tabs repressed. The user can stay with the lite version (at no monthly subscription fee) OR they may upgrade to add accounting/reporting features for a monthly fee.

| Missing Info Core |                            |                       |                     |                  |                            |  |  |  |  |
|-------------------|----------------------------|-----------------------|---------------------|------------------|----------------------------|--|--|--|--|
|                   | Invoices Invoice Schedule: | s Estimates Customers | Payments Products/S | Services Invoice | Settings Reporting/Account |  |  |  |  |
| Payment Form      |                            |                       |                     |                  |                            |  |  |  |  |
| Accounting        |                            |                       |                     |                  |                            |  |  |  |  |
| Search criteria ~ |                            |                       |                     |                  |                            |  |  |  |  |
|                   | Name Status                | Invoice #             | Due Date            | Total            | Balance due                |  |  |  |  |
|                   | Kim Reher Due              | 9213277               | 4/28/2022           | \$20.00          | \$20.00                    |  |  |  |  |
|                   |                            |                       |                     |                  |                            |  |  |  |  |
|                   |                            |                       |                     |                  |                            |  |  |  |  |
|                   |                            |                       |                     |                  |                            |  |  |  |  |
|                   |                            |                       |                     |                  |                            |  |  |  |  |
|                   |                            |                       |                     |                  |                            |  |  |  |  |
| 0                 | Rows per page: 25 👻        |                       |                     | 1-1 of 1         | < >                        |  |  |  |  |
| Support           |                            |                       |                     |                  |                            |  |  |  |  |

# Once complete, users can upgrade their Autobooks experience with additional features!

To add Accounting, Reporting and other features the business owner must click the tab labeled "Accounting" within the Lite version. They will see monthly subscription and processing rate information, and click "Activate Autobooks" to complete their upgrade. Once activated, the business owner will see the traditional Autobooks view!

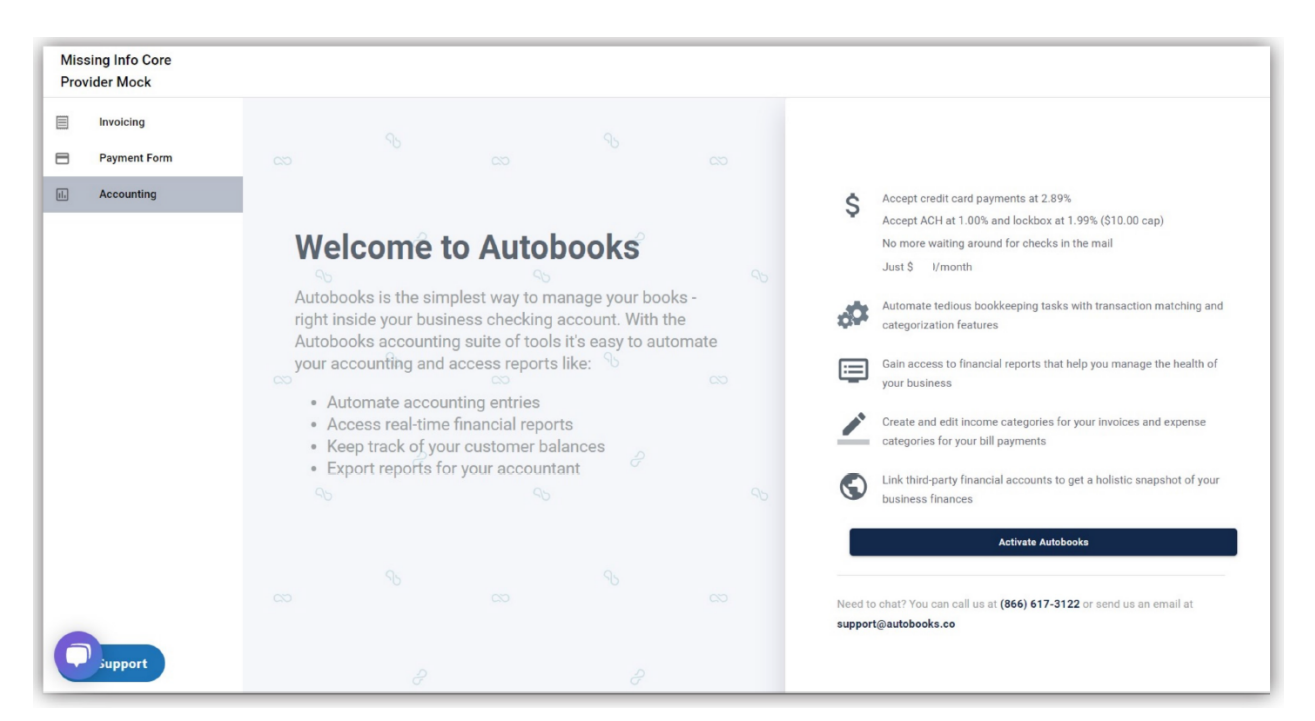

| Mis:<br>Prov | sing Info Core<br>vider Mock |                                                                              |                        |                  |                                |                         |        |
|--------------|------------------------------|------------------------------------------------------------------------------|------------------------|------------------|--------------------------------|-------------------------|--------|
| 8            | Dashboard                    | Customer payments Vendor paym                                                | nents                  |                  |                                |                         |        |
|              | Invoicing                    | Incoming normanta                                                            | Coming due             | Deat due         | -                              | Customer payment totals |        |
|              | Payment Form                 | \$0.00                                                                       | \$20.00                | \$0.00           | 0                              | Month-to-date           | \$0.00 |
| \$           | Pay Bills                    |                                                                              | +====                  |                  |                                |                         | 50.00  |
| 11.          | Accounting                   |                                                                              |                        |                  |                                | Year-to-date            | \$0.00 |
| =            | Reporta                      | Payment Form                                                                 |                        | Learn more about | at Payment Form                | Total cash              |        |
| 懲            | Settings                     | Send this link to customers to allow them to pay online:                     |                        |                  | Checking & More (*1234)        | \$110.00                |        |
| 0            | Need Help?                   | https://dev.autobooks.co/pay/missing-info-core-provider-mock-391 Copy        |                        |                  | Free & Simple Checking (*2345) | \$220.00                |        |
| Z            | Mobile View                  |                                                                              |                        |                  |                                |                         |        |
|              |                              | Summary of last month                                                        | h's invoicing activity |                  |                                |                         |        |
|              |                              | You have sent \$0.00 in invoices.<br>When you send an invoice, it will be pa |                        |                  |                                |                         |        |
|              |                              |                                                                              | Load more              |                  |                                |                         |        |
| 6            | Support                      |                                                                              |                        |                  |                                |                         | •      |

For support, contact Autobooks Customer Service at (866) 617-3122 or via email at <u>Support@A</u>utobooks.co.